# 3.5inch 16BIT RTP&CTP Module MRB3512 用户手册

# 产品概述

该产品为一款 3.5 寸支持电阻触摸屏和电容触摸屏切换的 TFT LCD 显示模块,其拥有 480x320 分辨率,支持 16BIT RGB 65K 色显示,内部驱动 IC 为 ST7796,采用 16 位并口 通信方式。该模块包含有 LCD 显示屏、电阻触摸屏或电容触摸屏以及 PCB 底板等部件,可以直插到 STM32 系列开发板 TFTLCD 插槽中使用,也可用于 C51 平台。

# 产品特点

- 3.5 寸彩屏,支持 16BIT RGB 65K 色显示,显示色彩丰富
- 320x480 分辨率,显示效果清晰
- 支持 16 位并行数据总线模式切换,传输速度快
- 支持正点原子 STM32 Mini、精英、战舰、探索者以及阿波罗开发板直插式使用
- 支持电阻触摸屏和电容触摸屏切换
- 提供丰富的 STM32 和 C51 平台示例程序
- 军工级工艺标准,长期稳定工作
- 提供底层驱动技术支持

# 产品参数

| 名称     | 描述                       |
|--------|--------------------------|
| 显示颜色   | 16BIT RGB 65K 彩色         |
| SKU    | MRB3512                  |
| 尺寸     | 3.5(inch)                |
| 屏幕类型   | TFT                      |
| 驱动芯片   | ST7796U                  |
| 分辨率    | 480*320 (Pixel)          |
| 模块接口   | 16Bit parallel interface |
| 有效显示区域 | 48.96x73.44 (mm)         |
| 触摸屏类型  | 电阻触摸屏或电容触摸屏              |

| 触摸IC      | 电阻触摸屏: XPT2046<br>电容触摸屏: GT911 |  |  |
|-----------|--------------------------------|--|--|
| 模块尺寸      | 56.41x97.60 (mm)               |  |  |
| 工作温度      | <b>-10°</b> ℃ <b>~60°</b> ℃    |  |  |
| 存储温度      | -20℃~70℃                       |  |  |
| 工作电压      | 3.3V / 5V                      |  |  |
| 功耗        | 待定                             |  |  |
| 产品重量(含包装) | 57g                            |  |  |

# 接口说明

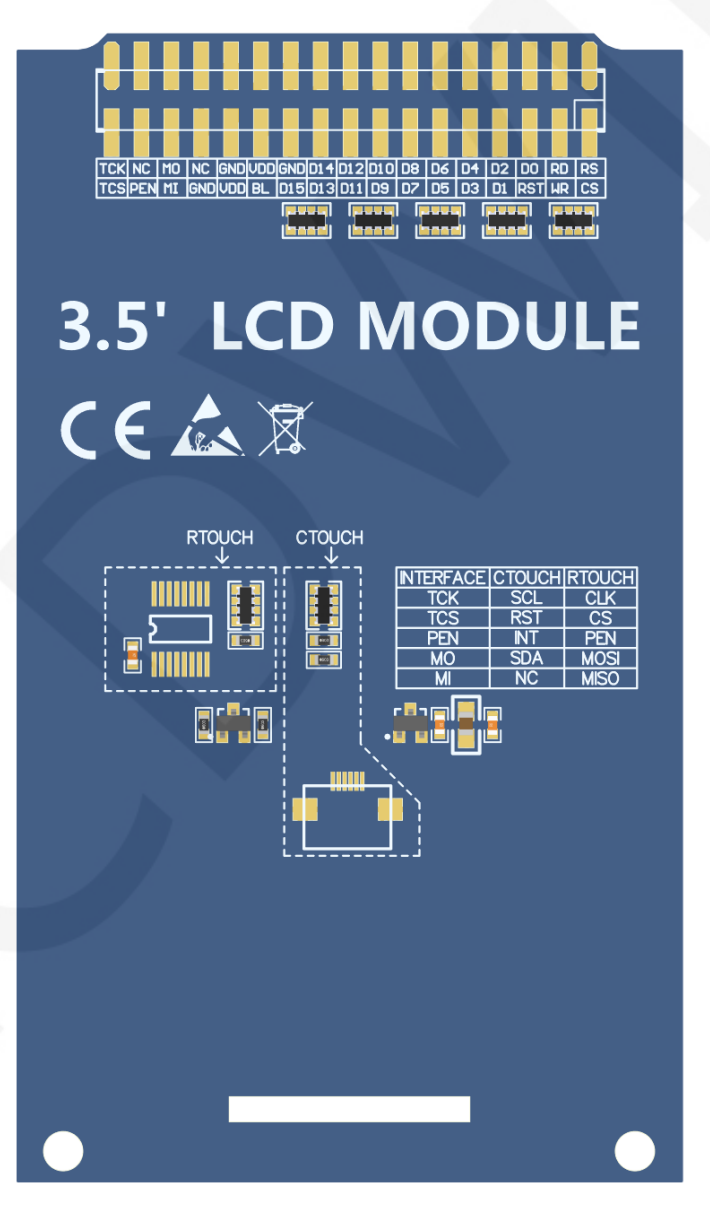

图1. 模块背面图

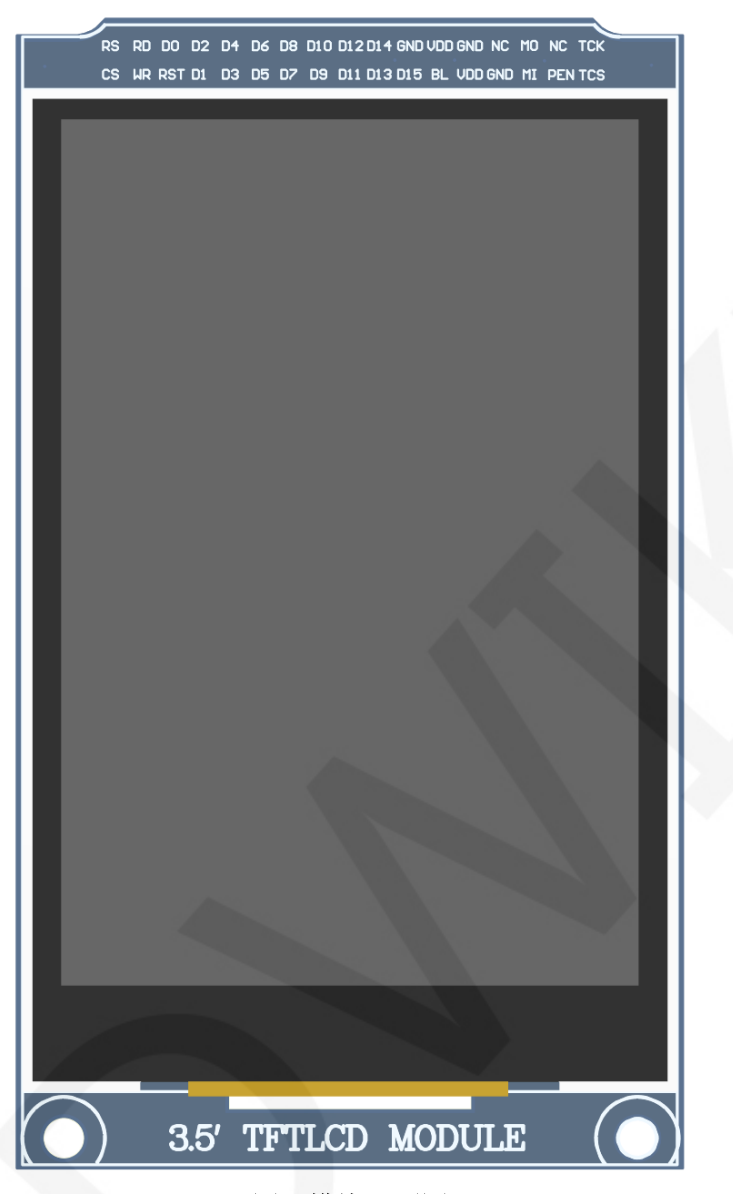

图2. 模块正面图

注意:

- 该模块硬件支持电阻触摸屏和电容触摸屏切换(如图1虚线框内所示),具体说明如下:
  - A. 使用电阻触摸屏:将RTOUCH所指虚线框里的元器件都焊上,CTOUCH所指虚线框里的元器件不需要焊接;
  - B. 使用电容触摸屏:将CTOUCH所指虚线框里的元器件都焊上,RTOUCH所 指虚线框里的元器件不需要焊接;
- 2. 本模块可以直插到正点原子开发板的TFTLCD插槽中使用,不需要手动接线;
- 3. 本模块硬件只支持16位模式;

重要说明:

- 以下引脚序号 1~34 是指我司带 PCB 底板的模块排针引脚编号,如果您购买的是裸屏, 请参考裸屏规格书的引脚定义,按照信号类型来参考接线而不是直接根据下面的模块 引脚编号来接线,举例: CS 在我们模块上是 1 脚,可能在不同尺寸裸屏上是 x 脚。
- 2. 关于VCC供电电压:如果您购买的是带PCB底板模块,VCC/VDD供电可接5V或3.3V(模块 已集成超低压差5V转3V电路),如果您购买的是液晶屏裸屏,切记只能接3.3V。
- 关于背光电压:带 PCB 底板的模块均已集成三极管背光控制电路,只需 BL 引脚输入 高电平或者 PWM 波则背光点亮。如果您购买的是裸屏,则 LEDAx 接 3.0V-3.3V,LEDKx 接地即可。

| 序号 | 模块引脚 | 引脚说明                                |
|----|------|-------------------------------------|
| 1  | CS   | 液晶屏片选控制引脚(低电平使能)                    |
| 2  | RS   | 液晶屏寄存器/数据选择控制引脚(低电平:<br>寄存器,高电平:数据) |
| 3  | WR   | 液晶屏写控制引脚                            |
| 4  | RD   | 液晶屏读控制引脚                            |
| 5  | RST  | 液晶屏复位控制引脚(低电平复位)                    |
| 6  | DO   |                                     |
| 7  | D1   |                                     |
| 8  | D2   |                                     |
| 9  | D3   |                                     |
| 10 | D4   |                                     |
| 11 | D5   |                                     |
| 12 | D6   |                                     |
| 13 | D7   | 液晶屏数据总线16位引脚                        |
| 14 | D8   |                                     |
| 15 | D9   |                                     |
| 16 | D10  |                                     |
| 17 | D11  |                                     |
| 18 | D12  |                                     |
| 19 | D13  |                                     |
| 20 | D14  |                                     |

| 21 | D15                                 |                                        |  |  |
|----|-------------------------------------|----------------------------------------|--|--|
| 22 | GND                                 | 模块电源地引脚                                |  |  |
| 23 | BL                                  | 液晶屏背光控制引脚(高电平点亮)                       |  |  |
| 24 | VDD                                 | 模块电源正极引脚(模块已集成稳压                       |  |  |
| 25 | VDD                                 | 1C,在S1M32上可接5V也可以接3.3V,在C51上<br>只能接5V) |  |  |
| 26 | GND                                 | <b>描</b> 中                             |  |  |
| 27 | GND                                 | 候吠电你地力MP                               |  |  |
| 28 | NC                                  | 液晶屏背光电源正极引脚(默认共用板载背<br>光电源,此引脚可不接)     |  |  |
| 29 | МІ                                  | 电阻触摸屏SPI总线读信号                          |  |  |
| 30 | MO 电阻触摸屏SPI总线写信号或<br>电容触摸屏IIC总线数据信号 |                                        |  |  |
| 31 | PEN 电容或电阻触摸屏中断检测引脚<br>(发生触摸时为低电平)   |                                        |  |  |
| 32 | NC                                  | 没定义,不需要使用                              |  |  |
| 33 | TCS                                 | 电阻触摸屏片选控制信号或<br>电容触摸屏复位信号<br>(低电平复位)   |  |  |
| 34 | тск                                 | 电阻触摸屏SPI总线或<br>电容触摸屏IIC总线时钟信号          |  |  |

# 硬件配置

该 LCD 模块硬件电路包含六大部分: LCD 显示控制电路、电源控制电路、阻抗平衡调整电路、

电容触摸屏控制电路、电阻触摸屏控制电路以及背光控制电路。

LCD 显示控制电路用于控制 LCD 的引脚,包括控制引脚和数据传输引脚。

电源控制电路用于稳定供电电压以及选择外部供电电压。

阻抗平衡调整电路用于平衡单片机引脚和 LCD 引脚之间的阻抗。

电阻触摸屏控制电路用于检测触摸事件、数据采样, AD 转换, 数据发送等。

电容触摸屏控制电路用于控制触摸屏中断获取,数据采样,AD转换,数据发送等。 背光控制电路用于控制背光亮度。

# 工作原理

### 1、ST7796U 控制器简介

ST7796U 是一种用于 262 K 彩色 TFT-LCD 的单片控制器,支持的最大分辨率为 320\*480, 拥有一个 345600 字节大小的 GRAM。同时支持 8 位、9 位、16 位、18 位并口数据总线,还支 持 3 线制和 4 线制 SPI 串口。由于支持的分辨率比较大,传输的数据量大,所以采用并口传 输,传输速度快。ST7796U 还支持 65K、262K 、16M RGB 颜色显示,显示色彩很丰富,同时 支持旋转显示和滚动显示以及视频播放,显示方式多样。

ST7796U 控制器使用 16bit(RGB565)来控制一个像素点显示,因此可以每个像素点显示颜色多达 65K 种。像素点地址设置按照行列的顺序进行,递增递减方向由扫描方式决定。 ST7796U 显示方法按照先设置地址再设置颜色值进行。

#### 2、并口通信简介

并口通信写模式时序如下图所示:

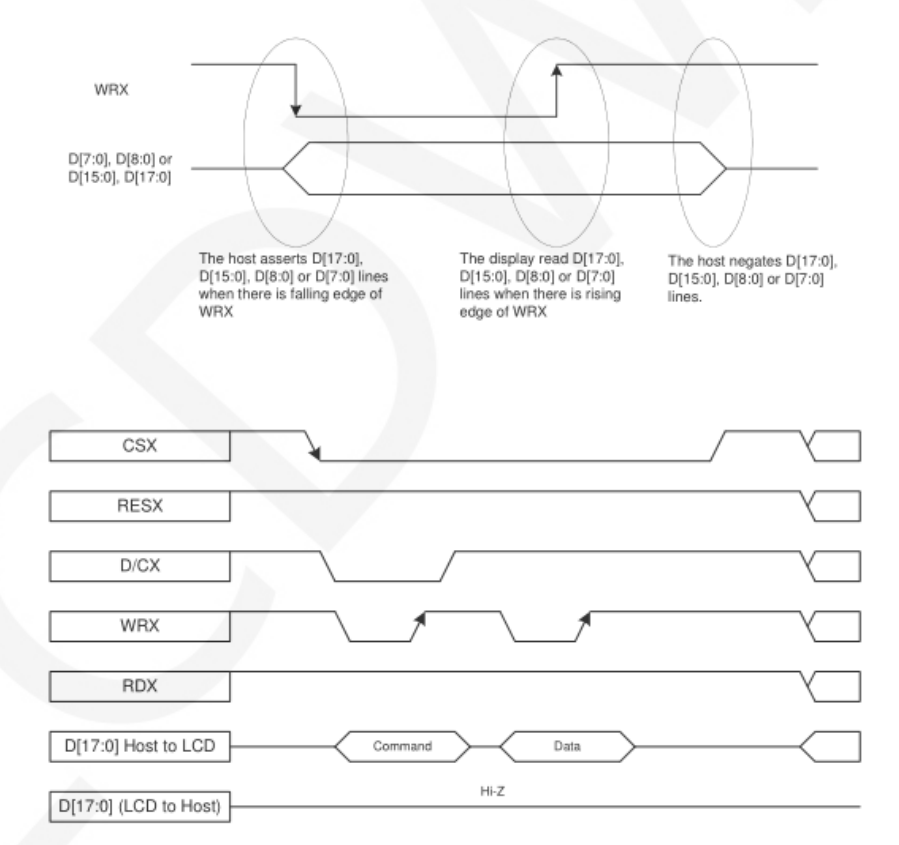

并口通信读模式时序如下图所示:

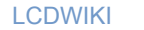

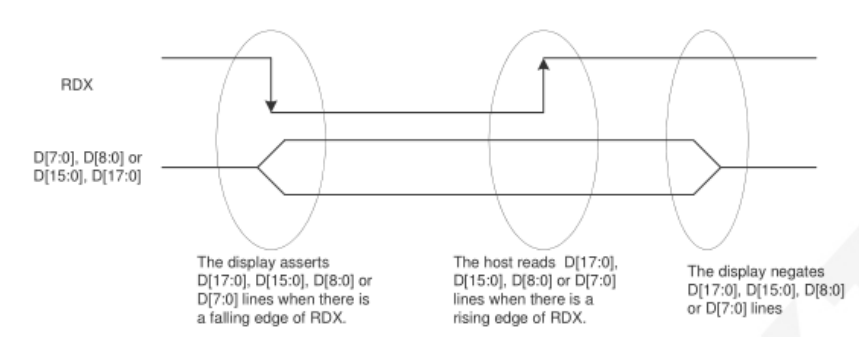

Note: RDX is an unsynchronized signal (It can be stopped).

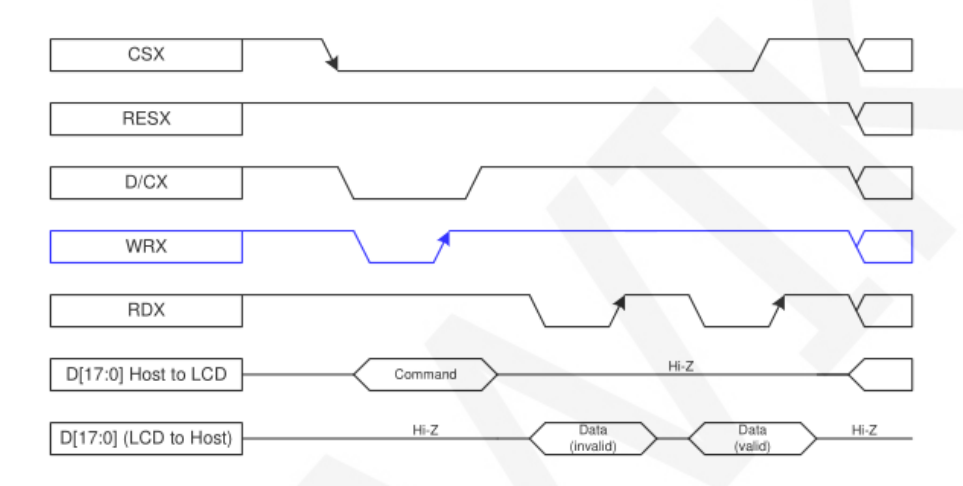

CSX 为片选信号,用于开启和禁止并口通信,低电平有效

RESX 为外部复位信号,低电平有效

D/CX 为数据或者命令选择信号,1-写数据或者命令参数,0-写命令

WRX 为写数据控制信号

RDX 为读数据控制信号

D[X:0]为并口数据位, 共有8位、9位、16位、18位四种类型

当进行写入操作时,在已经复位的基础上,先设置数据或者命令选择信号,然后将 片选信号拉低,接下来从主机输入需要写入的内容,然后将写数据控制信号拉低再拉高, 数据在写控制信号的上升沿会被写入到液晶屏控制 IC,最后将片选信号拉高,一次数据 写入操作完成。

当进入读操作时,在已经复位的基础上,先将片选信号拉低,然后将数据或者命令选择信号拉高,接下来将读数据控制信号拉低,然后从液晶屏控制 IC 读取数据,再将读数据控制信号拉高,数据在读数据控制信号上升沿会被读取出来,最后将片选信号拉高,一次数据读取操作完成

# 使用说明

1、STM32 使用说明

### 接线说明:

引脚标注见接口说明。

### 注意:

- 1. 本模块可以直插到正点原子开发板的TFTLCD插槽中使用,不需要手动接线;
- 以下直插说明中对应单片机内部连接引脚是指TFTLCD插槽在开发板内部所直连的 单片机引脚,仅供参考。

|    | MiniSTM32开发板TFTLCD插槽直插说明 |                    |                              |  |
|----|--------------------------|--------------------|------------------------------|--|
| 序号 | 模块引脚                     | 对应TFTLCD插槽直<br>插引脚 | 对应STM32F103RCT6单片机内<br>部连接引脚 |  |
| 1  | CS                       | CS                 | PC9                          |  |
| 2  | RS                       | RS                 | PC8                          |  |
| 3  | WR                       | WR                 | PC7                          |  |
| 4  | RD                       | RD                 | PC6                          |  |
| 5  | RST                      | RST                | PC4                          |  |
| 6  | D0                       | DO                 | РВО                          |  |
| 7  | D1                       | D1                 | PB1                          |  |
| 8  | D2                       | D2                 | PB2                          |  |
| 9  | D3                       | D3                 | PB3                          |  |
| 10 | D4                       | D4                 | PB4                          |  |
| 11 | D5                       | D5                 | PB5                          |  |
| 12 | D6                       | D6                 | PB6                          |  |
| 13 | D7                       | D7                 | PB7                          |  |
| 14 | D8                       | D8                 | PB8                          |  |
| 15 | D9                       | D9                 | PB9                          |  |
| 16 | D10                      | D10                | PB10                         |  |
| 17 | D11                      | D11                | PB11                         |  |
| 18 | D12                      | D12                | PB12                         |  |
| 19 | D13                      | D13                | PB13                         |  |

|    |     |      |      | _ |
|----|-----|------|------|---|
| 20 | D14 | D14  | PB14 |   |
| 21 | D15 | D15  | PB15 |   |
| 22 | GND | GND  | GND  |   |
| 23 | BL  | BL   | PC10 |   |
| 24 | VDD | 3.3  | 3.3V |   |
| 25 | VDD | 3.3  | 3.3V |   |
| 26 | GND | GND  | GND  |   |
| 27 | GND | GND  | GND  |   |
| 28 | NC  | 没使用  | 5V   |   |
| 29 | МІ  | MISO | PC2  |   |
| 30 | MO  | MOSI | PC3  |   |
| 31 | PEN | PEN  | PC1  |   |
| 32 | NC  | 没使用  | NC   |   |
| 33 | TCS | TCS  | PC13 |   |
| 34 | ТСК | CLK  | PCO  |   |

| Elite STM32开发板TFTLCD插槽直插说明 |      |                    |                              |
|----------------------------|------|--------------------|------------------------------|
| 序号                         | 模块引脚 | 对应TFTLCD<br>插槽直插引脚 | 对应STM32F103ZET6单片机内<br>部连接引脚 |
| 1                          | CS   | CS                 | PG12                         |
| 2                          | RS   | RS                 | PGO                          |
| 3                          | WR   | WR                 | PD5                          |
| 4                          | RD   | RD                 | PD4                          |
| 5                          | RST  | RST                | 复位引脚                         |
| 6                          | D0   | D0                 | PD14                         |
| 7                          | D1   | D1                 | PD15                         |
| 8                          | D2   | D2                 | PDO                          |
| 9                          | D3   | D3                 | PD1                          |
| 10                         | D4   | D4                 | PE7                          |
| 11                         | D5   | D5                 | PE8                          |
| 12                         | D6   | D6                 | PE9                          |
| 13                         | D7   | D7                 | PE10                         |

CR2020-MI4700

|    |     |      |      | 1 |
|----|-----|------|------|---|
| 14 | D8  | D8   | PE11 |   |
| 15 | D9  | D9   | PE12 |   |
| 16 | D10 | D10  | PE13 |   |
| 17 | D11 | D11  | PE14 |   |
| 18 | D12 | D12  | PE15 |   |
| 19 | D13 | D13  | PD8  |   |
| 20 | D14 | D14  | PD9  |   |
| 21 | D15 | D15  | PD10 |   |
| 22 | GND | GND  | GND  |   |
| 23 | BL  | BL   | РВО  |   |
| 24 | VDD | VDD  | 3.3V |   |
| 25 | VDD | VDD  | 3.3V |   |
| 26 | GND | GND  | GND  |   |
| 27 | GND | GND  | GND  |   |
| 28 | NC  | 没使用  | 5V   |   |
| 29 | MI  | MISO | PB2  |   |
| 30 | MO  | MOSI | PF9  |   |
| 31 | PEN | PEN  | PF10 |   |
| 32 | NC  | 没使用  | NC   |   |
| 33 | TCS | TCS  | PF11 |   |
| 34 | ТСК | CLK  | PB1  |   |
|    |     |      |      |   |
|    |     |      |      |   |

| WarShip STM32开发板TFTLCD插槽直插说明 |          |                              |     |      |
|------------------------------|----------|------------------------------|-----|------|
| 序号模块引脚                       | 对应TFTLCD | 对应STM32F103ZET6单片机内<br>部连接引脚 |     |      |
|                              |          | <b>酒僧旦疳5 脚</b>               | V2  | V3   |
| 1                            | CS       | CS                           | P   | G12  |
| 2                            | RS       | RS                           | F   | PG0  |
| 3                            | WR       | WR                           | F   | PD5  |
| 4                            | RD       | RD                           | PD4 |      |
| 5                            | RST      | RST                          | 复位  | 立引 脚 |
| 6                            | D0       | D0                           | Р   | D14  |

CR2020-MI4700

| 7  | D1  | D1   | PD   | 915  |  |
|----|-----|------|------|------|--|
| 8  | D2  | D2   | PI   | 00   |  |
| 9  | D3  | D3   | PD1  |      |  |
| 10 | D4  | D4   | PI   | E7   |  |
| 11 | D5  | D5   | PI   | E8   |  |
| 12 | D6  | D6   | PI   | E9   |  |
| 13 | D7  | D7   | PE   | 10   |  |
| 14 | D8  | D8   | PE   | 11   |  |
| 15 | D9  | D9   | PE   | 12   |  |
| 16 | D10 | D10  | PE   | 13   |  |
| 17 | D11 | D11  | PE   | 14   |  |
| 18 | D12 | D12  | PE   | 15   |  |
| 19 | D13 | D13  | PI   | 08   |  |
| 20 | D14 | D14  | PI   | 09   |  |
| 21 | D15 | D15  | PD10 |      |  |
| 22 | GND | GND  | G    | ND   |  |
| 23 | BL  | BL   | PI   | 30   |  |
| 24 | VDD | VDD  | 3.   | 3V   |  |
| 25 | VDD | VDD  | 3.   | 3V   |  |
| 26 | GND | GND  | GI   | ND   |  |
| 27 | GND | GND  | GND  |      |  |
| 28 | NC  | 没使用  | 5V   |      |  |
| 29 | МІ  | MISO | PF8  | PB2  |  |
| 30 | МО  | MOSI | PI   | F9   |  |
| 31 | PEN | PEN  | PF10 |      |  |
| 32 | NC  | 没使用  | N    | IC   |  |
| 33 | TCS | TCS  | PB2  | PF11 |  |
| 34 | ТСК | CLK  | PB1  |      |  |

| STM32F407VGT6开发板TFTLCD插槽直插说明 |      |                    |                              |  |
|------------------------------|------|--------------------|------------------------------|--|
| 序号                           | 模块引脚 | 对应TFTLCD<br>插槽直插引脚 | 对应STM32F407ZGT6单片机内<br>部连接引脚 |  |
| 1                            | CS   | CS                 | PD7                          |  |
| 2                            | RS   | RS                 | PD11                         |  |
| 3                            | WR   | WR                 | PD5                          |  |
| 4                            | RD   | RD                 | PD4                          |  |
| 5                            | RST  | RST                | 复位引脚                         |  |
| 6                            | D0   | DO                 | PD14                         |  |
| 7                            | D1   | D1                 | PD15                         |  |
| 8                            | D2   | D2                 | PDO                          |  |
| 9                            | D3   | D3                 | PD1                          |  |
| 10                           | D4   | D4                 | PE7                          |  |
| 11                           | D5   | D5                 | PE8                          |  |
| 12                           | D6   | D6                 | PE9                          |  |
| 13                           | D7   | D7                 | PE10                         |  |
| 14                           | D8   | D8                 | PE11                         |  |
| 15                           | D9   | D9                 | PE12                         |  |
| 16                           | D10  | D10                | PE13                         |  |
| 17                           | D11  | D11                | PE14                         |  |
| 18                           | D12  | D12                | PE15                         |  |
| 19                           | D13  | D13                | PD8                          |  |
| 20                           | D14  | D14                | PD9                          |  |
| 21                           | D15  | D15                | PD10                         |  |
| 22                           | GND  | GND                | GND                          |  |
| 23                           | BL   | BL                 | PB15                         |  |
| 24                           | VDD  | VDD                | 3.3V                         |  |
| 25                           | VDD  | VDD                | 3.3V                         |  |
| 26                           | GND  | GND                | GND                          |  |
| 27                           | GND  | GND                | GND                          |  |
| 28                           | NC   | 没使用                | 5V                           |  |

3.5inch 16BIT RTP&CTP Module MRB3512 用户手册

CR2020-MI4700

| 29 | МІ  | MISO | PB2  |
|----|-----|------|------|
| 30 | MO  | MOSI | PC4  |
| 31 | PEN | PEN  | PB1  |
| 32 | NC  | 没使用  | NC   |
| 33 | TCS | TCS  | PC13 |
| 34 | ТСК | CLK  | РВО  |

| Explorer STM32F4开发板TFTLCD插槽直插说明 |                      |     |                              |
|---------------------------------|----------------------|-----|------------------------------|
| 序号                              | 模块引脚 对应TFTLCD 插槽直插引脚 |     | 对应STM32F407ZGT6单片机内<br>部连接引脚 |
| 1                               | CS                   | CS  | PG12                         |
| 2                               | RS                   | RS  | PF12                         |
| 3                               | WR                   | WR  | PD5                          |
| 4                               | RD                   | RD  | PD4                          |
| 5                               | RST                  | RST | 复位引脚                         |
| 6                               | D0                   | DO  | PD14                         |
| 7                               | D1                   | D1  | PD15                         |
| 8                               | D2                   | D2  | PDO                          |
| 9                               | D3                   | D3  | PD1                          |
| 10                              | D4                   | D4  | PE7                          |
| 11                              | D5                   | D5  | PE8                          |
| 12                              | D6                   | D6  | PE9                          |
| 13                              | D7                   | D7  | PE10                         |
| 14                              | D8                   | D8  | PE11                         |
| 15                              | D9                   | D9  | PE12                         |
| 16                              | D10                  | D10 | PE13                         |
| 17                              | D11                  | D11 | PE14                         |
| 18                              | D12                  | D12 | PE15                         |
| 19                              | D13                  | D13 | PD8                          |
| 20                              | D14                  | D14 | PD9                          |
| 21                              | D15                  | D15 | PD10                         |

www.lcdwiki.com

LCDWIKI

LCDWIKI

| 22 | GND | GND  | GND  |  |
|----|-----|------|------|--|
| 23 | BL  | BL   | PB15 |  |
| 24 | VDD | VDD  | 3.3V |  |
| 25 | VDD | VDD  | 3.3V |  |
| 26 | GND | GND  | GND  |  |
| 27 | GND | GND  | GND  |  |
| 28 | NC  | 没使用  | 5V   |  |
| 29 | MI  | MISO | PB2  |  |
| 30 | МО  | MOSI | PF11 |  |
| 31 | PEN | PEN  | PB1  |  |
| 32 | NC  | 没使用  | NC   |  |
| 33 | TCS | TCS  | PC13 |  |
| 34 | ТСК | CLK  | РВО  |  |

| Apollo STM32F4/F7开发板TFTLCD插槽直插说明 |      |                    |                                                                  |
|----------------------------------|------|--------------------|------------------------------------------------------------------|
| 序号                               | 模块引脚 | 对应TFTLCD<br>插槽直插引脚 | 对应STM32F429IGT6、<br>STM32F767IGT6、<br>STM32H743IIT6<br>单片机内部连接引脚 |
| 1                                | CS   | CS                 | PD7                                                              |
| 2                                | RS   | RS                 | PD13                                                             |
| 3                                | WR   | WR                 | PD5                                                              |
| 4                                | RD   | RD                 | PD4                                                              |
| 5                                | RST  | RST                | 复位引脚                                                             |
| 6                                | D0   | D0                 | PD14                                                             |
| 7                                | D1   | D1                 | PD15                                                             |
| 8                                | D2   | D2                 | PDO                                                              |
| 9                                | D3   | D3                 | PD1                                                              |
| 10                               | D4   | D4                 | PE7                                                              |
| 11                               | D5   | D5                 | PE8                                                              |
| 12                               | D6   | D6                 | PE9                                                              |
| 13                               | D7   | D7                 | PE10                                                             |

LCDWIKI

CR2020-MI4700

| 14 | 80  | D8   | DF11 |  |
|----|-----|------|------|--|
|    |     |      |      |  |
| 15 | D9  | D9   | PE12 |  |
| 16 | D10 | D10  | PE13 |  |
| 17 | D11 | D11  | PE14 |  |
| 18 | D12 | D12  | PE15 |  |
| 19 | D13 | D13  | PD8  |  |
| 20 | D14 | D14  | PD9  |  |
| 21 | D15 | D15  | PD10 |  |
| 22 | GND | GND  | GND  |  |
| 23 | BL  | BL   | PB5  |  |
| 24 | VDD | VDD  | 3.3V |  |
| 25 | VDD | VDD  | 3.3V |  |
| 26 | GND | GND  | GND  |  |
| 27 | GND | GND  | GND  |  |
| 28 | NC  | 没使用  | 5V   |  |
| 29 | МІ  | MISO | PG3  |  |
| 30 | МО  | MOSI | PI3  |  |
| 31 | PEN | PEN  | PH7  |  |
| 32 | NC  | 没使用  | NC   |  |
| 33 | TCS | TCS  | PI8  |  |
| 34 | ТСК | CLK  | PH6  |  |

### 操作说明:

- A、 按照上述接线说明将 LCD 模块(如图 1 所示)和 STM32 单片机连接起来,并上电;
- B、选择需要测试的 STM32 测试程序,如下图所示:

(测试程序说明请查阅测试程序说明文档)

▶ 3.5inch ▶ 3.5inch\_16BIT\_RTP&CTP\_Module\_NT35310\_MRB3512\_V1.0 ▶ 1-Demo ▶ Demo\_STM32 ▶

| 1 |                                                             |               |
|---|-------------------------------------------------------------|---------------|
|   | 名称                                                          |               |
|   | Loro_3.5inch_16BIT_RTP&CTP_Apollo_STM32F429IGT6_FSMC        |               |
|   | Demo_3.5inch_16BIT_RTP&CTP_Apollo_STM32F767IGT6_FSMC        |               |
|   | Demo_3.5inch_16BIT_RTP&CTP_Apollo_STM32H743IIT6_FSMC        |               |
|   | Demo_3.5inch_16BIT_RTP&CTP_Elite_STM32F103ZET6_FSMC         | → 测试程序        |
|   | Demo_3.5inch_16BIT_RTP&CTP_Explorer_STM32F407ZGT6_FSMC      |               |
|   | Demo_3.5inch_16BIT_RTP&CTP_Mini_STM32F103RCT6_IO_Simulation |               |
|   | Lemo_3.5inch_16BIT_RTP&CTP_WarShip_V2_STM32F103ZET6_FSMC    |               |
|   | Demo_3.5inch_16BIT_RTP&CTP_WarShip_V3_STM32F103ZET6_FSMC    |               |
|   | 📗 Picture 🗲 测试程序效果图                                         |               |
|   | 3.5inch_16BIT_RTP&CTP_Module_STM32_Demo_Instructions_CN.pdf | ▲ 测试程度由黄文说明文档 |
|   | 3.5inch_16BIT_RTP&CTP_Module_STM32_Demo_Instructions_EN.pdf | 一例试在厅中央文优明文档  |

C、打开所选的测试程序工程,进行编译和下载;

关于 STM32 测试程序编译和下载的详细说明见如下文档:

http://www.lcdwiki.com/res/PublicFile/STM32 Keil Use Illustration CN.pdf

D、LCD 模块如果正常显示字符和图形,则说明程序运行成功;

### 2、C51 使用说明

### 接线说明:

引脚标注见接口说明。

### 注意:

- 由于STC12C5A60S2单片机GPI0的输入和输出电平为5V,所以导致电容触摸IC无法正常工作(只能接受1.8<sup>~</sup>3.3V的电压)。如果想使用电容触摸功能,需要接电平转换模块;
- 2. 由于STC89C52RC单片机没有推挽输出功能,所以背光控制引脚需要接3.3V电源才能 正常点亮。
- 3. 由于STC89C52RC单片机Flash容量太小(小于25KB),无法下载带触摸功能的程序, 所以触摸屏不需要接线。

| STC12C5A60S2单片机测试程序接线说明 |    |                |  |
|-------------------------|----|----------------|--|
| 序号 模块引脚                 |    | 对应STC12开发板接线引脚 |  |
| 1                       | CS | P13            |  |
| 2                       | RS | P12            |  |

| 3  | WR  | P11  |
|----|-----|------|
| 4  | RD  | P10  |
| 5  | RST | P33  |
| 6  | D0  | P00  |
| 7  | D1  | P01  |
| 8  | D2  | P02  |
| 9  | D3  | P03  |
| 10 | D4  | P04  |
| 11 | D5  | P05  |
| 12 | D6  | P06  |
| 13 | D7  | P07  |
| 14 | D8  | P20  |
| 15 | D9  | P21  |
| 16 | D10 | P22  |
| 17 | D11 | P23  |
| 18 | D12 | P24  |
| 19 | D13 | P25  |
| 20 | D14 | P26  |
| 21 | D15 | P27  |
| 22 | GND | GND  |
| 23 | BL  | P31  |
| 24 | VDD | 5V   |
| 25 | VDD | 5V   |
| 26 | GND | GND  |
| 27 | GND | GND  |
| 28 | NC  | 不需要接 |
| 29 | МІ  | Р35  |
| 30 | МО  | Р34  |
| 31 | PEN | P32  |
| 32 | NC  | 不需要接 |
| 33 | TCS | P37  |
| 34 | ТСК | Р36  |

| STC89C52RC单片机测试程序接线说明 |      |                |  |  |
|-----------------------|------|----------------|--|--|
| 序号                    | 模块引脚 | 对应STC89开发板接线引脚 |  |  |
| 1                     | CS   | P13            |  |  |
| 2                     | RS   | P12            |  |  |
| 3                     | WR   | P11            |  |  |
| 4                     | RD   | P10            |  |  |
| 5                     | RST  | P14            |  |  |
| 6                     | D0   | P30            |  |  |
| 7                     | D1   | P31            |  |  |
| 8                     | D2   | P32            |  |  |
| 9                     | D3   | P33            |  |  |
| 10                    | D4   | P34            |  |  |
| 11                    | D5   | P35            |  |  |
| 12                    | D6   | P36            |  |  |
| 13                    | D7   | P37            |  |  |
| 14                    | D8   | P20            |  |  |
| 15                    | D9   | P21            |  |  |
| 16                    | D10  | P22            |  |  |
| 17                    | D11  | P23            |  |  |
| 18                    | D12  | P24            |  |  |
| 19                    | D13  | P25            |  |  |
| 20                    | D14  | P26            |  |  |
| 21                    | D15  | P27            |  |  |
| 22                    | GND  | GND            |  |  |
| 23                    | BL   | 3.3V           |  |  |
| 24                    | VDD  | 5V             |  |  |
| 25                    | VDD  | 5V             |  |  |
| 26                    | GND  | GND            |  |  |
| 27                    | GND  | GND            |  |  |
| 28                    | NC   | 不需要接           |  |  |
| 29                    | МІ   | 不需要接           |  |  |
| 30                    | МО   | 不需要接           |  |  |

| 31 | PEN | 不需要接 |
|----|-----|------|
| 32 | NC  | 不需要接 |
| 33 | TCS | 不需要接 |
| 34 | ТСК | 不需要接 |

#### 操作步骤:

- A、按照上述接线说明将 LCD 模块(如图 1 所示)和 C51 单片机连接起来,并上电;
- B、选择需要测试的 C51 测试程序,如下图所示:

(测试程序说明请查阅测试程序包中测试程序说明文档)

▶ 3.5inch ▶ 3.5inch\_16BIT\_RTP&CTP\_Module\_NT35310\_MRB3512\_V1.0 ▶ 1-Demo ▶ Demo\_C51 ▶

名称

| 👃 Demo_3.5inch_16BIT_RTP&CTP_STC12C5A60S2                                 |
|---------------------------------------------------------------------------|
| L Demo_3.5inch_16BIT_RTP&CTP_STC89C52RC                                   |
| ■ Picture → 测试程序效果图                                                       |
| 7 3.5inch_16BIT_RTP&CTP_Module_C51_Demo_Instructions_CN.pdf 🚬 测试程序由带文说明文档 |
| 7 3.5inch 16BIT RTP&CTP Module C51 Demo Instructions EN.pdf               |

C、打开所选的测试程序工程,进行编译和下载;

关于 C51 测试程序编译和下载的详细说明见如下文档:

http://www.lcdwiki.com/res/PublicFile/C51 Keil%26stc-isp Use Illustration CN.pdf

D、LCD 模块如果正常显示字符和图形,则说明程序运行成功;

# 软件说明

- 1、代码架构
  - A、STM32 和 C51 代码架构说明

代码架构如下图所示:

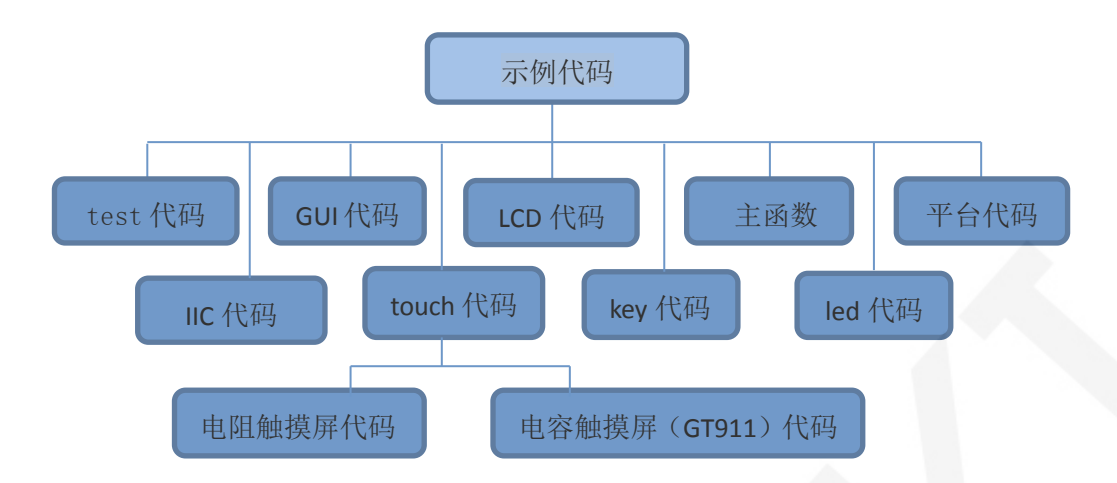

主程序运行时的 Demo API 代码包含在 test 代码中;

LCD 初始化以及相关的并口读写数据操作都包含在 LCD 代码中;

画点、线、图形以及中英文字符显示相关的操作都包含在 GUI 代码中;

主函数实现应用程序运行;

平台代码因平台而异;

IIC 代码供电容触摸 IC GT911 使用,包括 IIC 初始化,数据写入及读取等;Touch 代码包含两部分:电阻触摸屏代码和电容触摸屏 (GT911) 代码;按键处理相关的代码都包含在 key 代码中(C51 平台没有按键处理代码);

led 配置操作相关的代码都包含在 led 代码中(C51 平台没有 led 处理代码);

### 2、GPIO 定义说明

#### A、STM32 测试程序 GPIO 定义说明

STM32 测试程序的 LCD 屏的 GPIO 定义放在 1cd.h 文件里,其定义采用两种方式:

- 1) STM32F103RCT6 单片机测试程序采用 I0 模拟方式(其不支持 FSMC 总线)
- 2) 其他 STM32 单片机测试程序采用 FSMC 总线方式

STM32F103RCT6单片机 I0 模拟测试程序 LCD 屏的 GPI0 定义如下图所示:

| /////////////////////////////////////// |          |              |      |
|-----------------------------------------|----------|--------------|------|
| //                                      | LCD端     | 口定义          |      |
| #define GPIO TY                         | PE GPIOC | //GPIO组类型    |      |
| #define LED                             |          | //背光控制引脚     | PC10 |
| #define LCD_CS                          |          | //片选引脚       | PC9  |
| #define LCD_RS                          |          | //寄存器/数据选择引脚 | PC8  |
| <pre>#define LCD_RST</pre>              |          | //复位引脚       | PC4  |
| #define LCD_WR                          |          | //写引脚        | PC7  |
| #define LCD_RD                          |          | //读引脚        | PC6  |

| //PB0~15 | 5,作为数据线     |               |                                     |
|----------|-------------|---------------|-------------------------------------|
| //注意:    | 如果使用8位      | 模式数据总线,       | 则液晶屏的数据高8位是接到MCU的高8位总结              |
| //举例:    | 如果接8位模      | 氧则本示例接线       | 为液晶屏DB10-DB17对应接至单片机GPIOB           |
| //举例:    | 如果是16位      | 摸式: DBO-DB7分  | ·别接GPIOB Pin0-GPIOB Pin7,DB10-DB17对 |
| #define  | DATAOUT (x) | GPIOB->ODR=x; | //数据输出                              |
| #define  | DATAIN      | GPIOB->IDR;   | //数据输入                              |

FSMC 测试程序 LCD 屏 GPIO 定义如下图所示(以 STM32F103ZET6 单片机 FSMC 测试程序

为例):

| //////////////////////////////////////                                                                                                    |
|----------------------------------------------------------------------------------------------------|
| //<br>#define LED   0   //背光控制引脚    PB0                                                                                                    |
| //QDtech全系列模块采用了三极管控制背光亮灭,用户也可以接PWM调节背光亮度<br>#define LCD_LED PBout(LED) //LCD背光                                                                                          |
| //LCD地址结构体                                                                                                    |
| typedef struct                                                                                                    |
| <pre>#if LCD_USE8BIT_MODEL     vu8 LCD_REG;     vu8 LCD_RAM;</pre>                                                                                                    |
| #else                                                                                                    |
| Vul6 LCD_REG;                                                                                                    |
| #endif                                                                                                    |
| } LCD_TypeDef;                                                                                                    |
| //使用NOR/SRAM的 Bank1.sector4,地址位HADDR[27,26]=11 A10作为数据命令区分线<br>#if LCD_USE8BIT_MODEL<br>//使用8位模式时, STM32内部地址不需要右移一位<br>#define LCD_BASE ((u32)(0x6C000000   0x000003FF)) |
| ₩else<br>//使用16位模式时,注意设置时sTM32内部地址需要右移一位对齐!                                                                                                    |
| #define LCD_BASE (( <u>u32</u> )(0x6C000000   0x000007FE))<br>#endif                                                                                                    |
| #define LCD ((LCD_TypeDef *) LCD_BASE)                                                                                                    |

STM32 平台触摸屏相关的代码包含两部分: 电阻触摸屏代码和电容触摸屏代码。

电阻触摸屏 GPIO 定义放在 rtp.h 文件里面,如下图所示(以 STM32F103RCT6 单片机 IO

模拟测试程序为例):

| //与触摸<br>//与触摸 | 解芯)  | 片连接引脚<br>片连接引脚 |        |      |         |  |
|----------------|------|----------------|--------|------|---------|--|
| #define        | PEN  | PCin(1)        | //PC1  | INT  |         |  |
| #define        | DOUT | PCin(2)        | //PC2  | MISO | PC2PB14 |  |
| #define        | TDIN | PCout(3)       | //PC3  | MOSI | PC3PB15 |  |
| #define        | TCLK | PCout(0)       | //PC0  | SCLK | PCOPB13 |  |
| #define        | TCS  | PCout(13)      | //PC13 | CS   |         |  |
|                |      |                |        |      |         |  |

电容触摸屏 GPIO 定义包含两部分: IIC 的 GPIO 定义和触摸屏中断以及复位 GPIO 定义。

IIC的 GPIO 定义放在 ctpiic.h 文件里面,如下图所示(以 STM32F103ZET6 单片机 FSMC 测试程序为例):

| //IO方向设置<br>#define GT_SDA_IN()<br>#define GT_SDA_OUT() | {GPIOF->CRH&=<br>{GPIOF->CRH&= | 0XFFFFFF0F;GPIOF->CRH =8<<4*1;}<br>0XFFFFFF0F;GPIOF->CRH =3<<4*1;} |
|---------------------------------------------------------|--------------------------------|--------------------------------------------------------------------|
| //IO操作函数<br>#define GT_IIC_SCL                          | PBout (1)                      | //SCL                                                              |
| #define GT_IIC_SDA<br>#define GT_READ_SDA               | PFout(9)<br>PFin(9)            | //SDA<br>//输入SDA                                                   |

触摸屏的中断以及复位 GPIO 定义放在 GT911.h,如下图所示(以 STM32F103ZET6 单片

机 FSMC 测试程序为例):

| <pre>#define RST_OUT() { #define INT_OUT() { #define INT_IN() { //#define INT_OUT() //#define INT_IN()</pre> | GPIOF->CRH4=0XFFFF0FFF;GPIOF->CRH =0X0000                                                                               | 03000;} //set RSSET | pin to output |
|----------------------------------------------------------------------------------------------------|----------------------------------------------------------------------------------------------------|---------------------|---------------|
|                                                                                                    | GPIOF->CRH4=0XFFFFF0FF;GPIOF->CRH =0X0000                                                                               | 00300;} //set RSSET | pin to output |
|                                                                                                    | GPIOF->CRH4=0XFFFFFF;GPIOC->CRH =0X0000                                                                                 | 00400;} //set RSSET | pin to output |
|                                                                                                    | { GPIOB->CRH4=0XFFFFFF0;GPIOB->CRH =0X000                                                                               | 0000003;} //set INT | pin to output |
|                                                                                                    | { GPIOB->CRH4=0XFFFFFF0;GPIOB->CRH =0X000                                                                               | 0000004;} //set INT | pin to input  |
| //RSTPF11<br>//INTPF10<br>#define RST_CTRL<br>#define INT_CTRL<br>#define INT_GET                            | PFout(11) //GT911 RESET pin out high or<br>PFout(10) //GT911 INT pin out high or<br>PFin(10) //Get GT911 INT pin status |                     |               |

#### B、C51 测试程序 GPIO 定义说明

C51 测试程序 lcd 屏 GPI0 定义放在 lcd. h 文件里,如下图所示(以 STC12C5A60S2 单

片机测试程序为例):

| //IO连接     |                                                 |
|------------|-------------------------------------------------|
| #define    | LCD DataPortH P2   //高8位数据口,8位模式下只使用高8位         |
| #define    | LCD_DataPortL P0   //低8位数据口 ,8位模式下低8位可以不接线,请确认P |
| sbit LCD_1 | RS = P1^2;    //数据/命令切换                         |
| sbit LCD   | WR = P1^1;   //写控制                              |
| sbit LCD   | RD = P1^0;    //读控制                             |
| sbit LCD   | CS = P1^3;  //片选                                |
| sbit LCD_1 | RESET = P3^3;    //复位                           |
| sbit LCD_1 | BL=P3^1;  //背光控制,如果不需要控制,接3.3V                  |

并口引脚定义需要选择整套 GPI0 口组,如 P0, P2 等,这样传输数据时,操作方便。

其他引脚可以定义成任何空闲的 GPIO。

C51 平台触摸屏相关的代码包含两部分: 电阻触摸屏代码和电容触摸屏代码。

电阻触摸屏 GPIO 定义放在 rtp.h 文件里面,如下图所示(以 STC12C5A60S2 单片 机测试程序为例):

| sbit | DCLK   | = | P3^6; |             |
|------|--------|---|-------|-------------|
| sbit | TCS    | = | P3^7; |             |
| sbit | DIN    | = | P3^4; |             |
| sbit | DOUT   | = | P3^5; |             |
| sbit | Penirq | = | P3^2; | //检测触摸屏响应信号 |

电容触摸屏相关的 GPIO 定义包含两部分: IIC 的 GPIO 定义和触模屏中断以及复位

GPIO 定义。

IIC的GPIO定义放在gtiic.h文件里面,如下图所示(以STC12C5A60S2单片机测试程序为例):

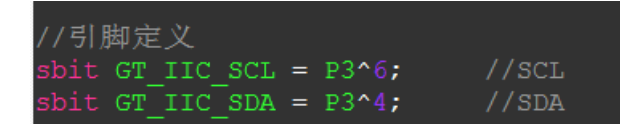

屏的中断以及复位 GPI0 定义放在 GT911.h,如下图所示(以 STC12C5A60S2 单片 机测试程序为例):

```
sbit RST_CTRL = P3^7; //GT911 RESET pin out high or low
sbit INT_CTRL = P3^2; //GT911 INT pin out high or low
```

触摸屏的 GPIO 定义都可以修改,可以定义成其他任何空闲的 GPIO。

### 3、并口通信代码实现

#### A、STM32 测试程序并口通信代码实现

STM32 测试程序并口通信代码都放在 LCD. c 文件里, 其实现采用两种方式:

- 1) STM32F103RCT6 单片机测试程序采用 IO 模拟方式(其不支持 FSMC 总线)
- 2) 其他 STM32 单片机测试程序采用 FSMC 总线方式

10 模拟测试程序实现如下图所示:

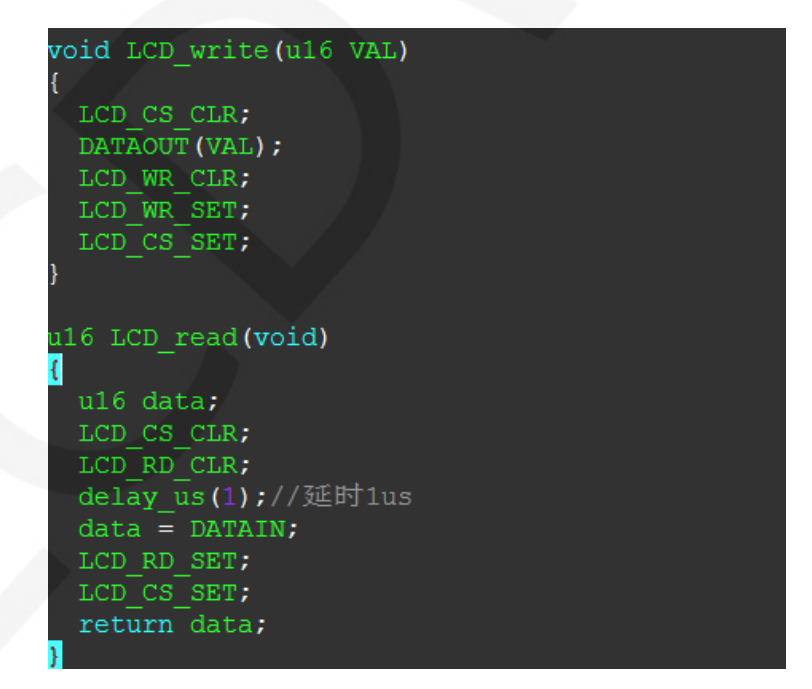

FSMC 测试程序实现如下图所示:

| <u>u16</u> LCD_read(vc<br>{<br>vu16 data; /<br>data=LCD->LCI<br>return data;      | bid)<br>//防止被优化<br>D_RAM; |  |  |  |
|-----------------------------------------------------------------------------------|---------------------------|--|--|--|
| }                                                                                 |                           |  |  |  |
| /***********                                                                      |                           |  |  |  |
| * @name<br>* @date                                                                |                           |  |  |  |
| * @function<br>* @parameters                                                      |                           |  |  |  |
| * @retvalue                                                                       | :None                     |  |  |  |
| void LCD_WR_REG                                                                   | G( <u>u16</u> data)       |  |  |  |
| LCD->LCD_REG=<br>}                                                                | =data; //写入要写的寄存器序号       |  |  |  |
| /*********                                                                        |                           |  |  |  |
| <pre>* @name<br/>* @date<br/>* @function<br/>* @parameters<br/>* @returalue</pre> |                           |  |  |  |
| **************************************                                            |                           |  |  |  |
| void LCD WR DATA( <u>u16</u> data)                                                |                           |  |  |  |
| {                                                                                 |                           |  |  |  |
| LCD->LCD_RAM=<br>}                                                                | =data; //与入妥与的数据          |  |  |  |

都实现了8、16位命令写入以及8、16位数据写入和读取。

B、C51 测试程序并口通信代码实现

LCDWIKI

相关的代码在 LCD. c 文件里实现,如下图所示:

| The second term in the (second second s |
|----------------------------------------------------------------------------------------------------|
| VOLG LCD_WIICE(US HVAL,US LVAL)                                                                                                    |
| t = 0                                                                                                    |
| $LCD_{CS} = 0;$                                                                                                    |
| LCD_WK = 0;                                                                                                    |
| LCD DataPorth = HVAL;                                                                                                    |
| LCD DALAPOPUL = LVAL;                                                                                                    |
| $LCD_{WR} = 1;$                                                                                                    |
| $LCD_{CS} = 1;$                                                                                                    |
| }                                                                                                    |
|                                                                                                    |
| ulo LCD_read (Vold)                                                                                                    |
|                                                                                                    |
|                                                                                                    |
| $LCD_{CS} = 0;$                                                                                                    |
| LCD RD = 0;                                                                                                    |
| delay_us(1); //delay 1 us                                                                                                    |
| d = LCD_DataPortH;                                                                                                    |
| d = (d<<8) LCD_DataPortL;                                                                                                    |
| $LCD_RD = T;$                                                                                                    |
| $LCD_CS = 1;$                                                                                                    |
| return d;                                                                                                    |
|                                                                                                    |

实现了8、16位命令写入以及8、16位数据写入和读取。

### 4、电阻触摸屏校准说明

### A、STM32 测试程序电阻触摸屏校准说明

STM32 电阻触摸屏校准程序可以自动识别是否需要校准或者手动通过按键进入校准,此 过程包含在触摸屏测试项中,校准标志和校准参数保存在 AT24C02 flash 里,需要时要 从 flash 里面读取,校准流程如下图所示:

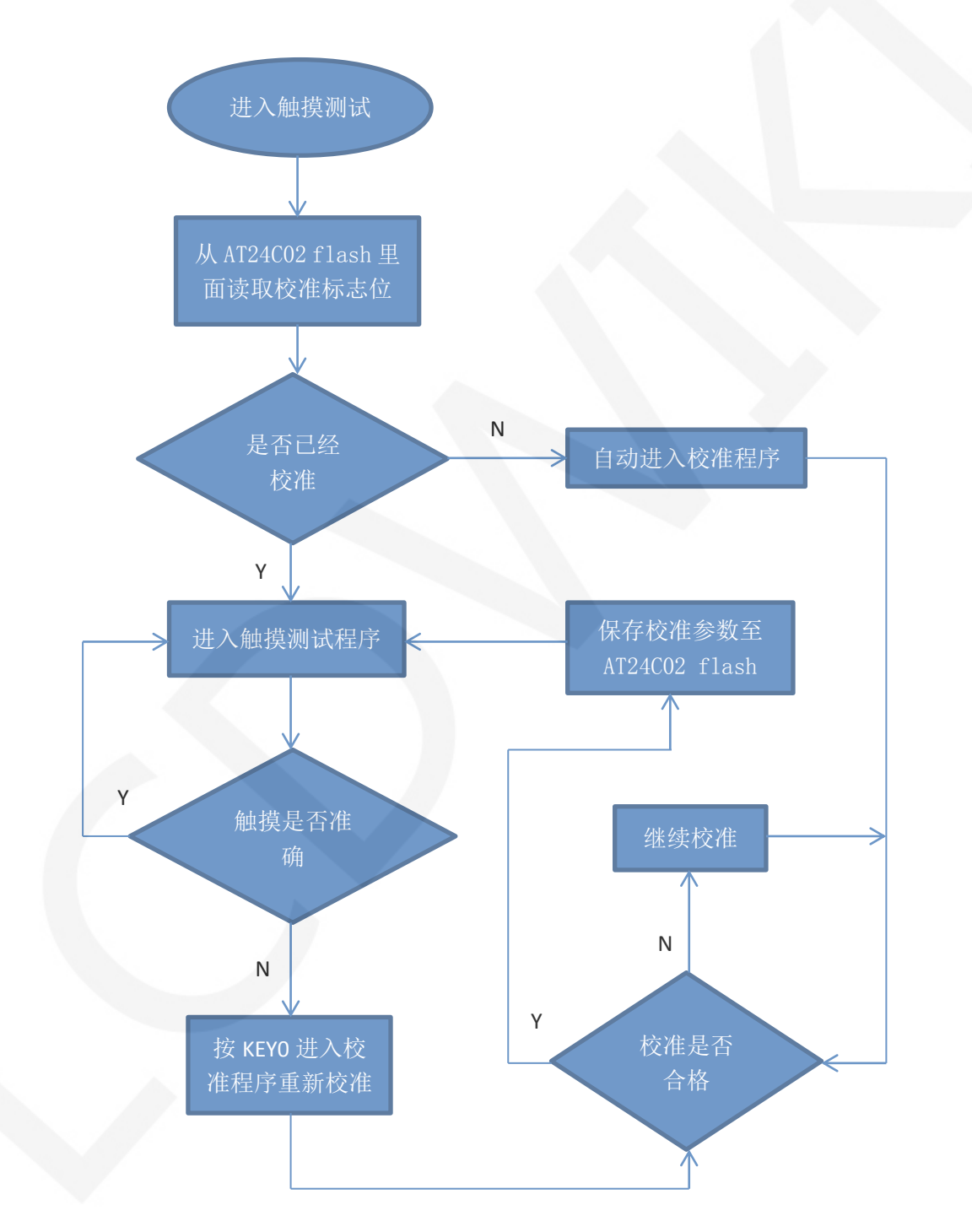

#### B、C51 测试程序电阻触摸屏校准说明

C51 的电阻触摸屏校准需要执行 Touch\_Adjust 测试项 (只有 STC12C5A60S2 测试程序才

有),如下图所示:

| //循环进行各项测试<br>while(1)<br>{                                    |
|----------------------------------------------------------------|
| 、<br>main test();  //测试主界面                                     |
| Test Color(); //简单刷屏填充测试                                       |
| Test FillRec(); //GUI矩形绘图测试                                    |
| Test_Circle();  //GUI画圆测试                                      |
| Test_Triangle(); //GUI三角形填充测试                                  |
| English_Font_test();//英文字体示例测试                                 |
| Chinese_Font_test();//中文字体示例测试                                 |
| Pic_test(); //图片显示示例测试                                         |
| Rotate_Test();                                                 |
| //不使用触摸或者模块本身不带触摸,请屏蔽下面触摸屏测试                                   |
| Touch_Test(): //                                               |
| //需要触摸校准时,请将触摸手写测试屏蔽,将下面触摸校准测试项打开<br>// Touch_Adjust(); //触摸校准 |

触摸校准合格后,需要将屏幕显示的校准参数保存在rtp.c文件中,如下图所示:

//\*\*\*因触摸屏批次不同等原因,默认的校准参数值可能会引起触摸 u16 vx=11738,vy=7736; //比列因子,此值除以1000之后表示多少 u16 chx=3905,chy=246;//默认象素点坐标为0时的AD起始值 //\*\*\*因触摸屏批次不同等原因,默认的校准参数值可能会引起触摸

# 常用软件

本套测试示例需要显示中英文、符号以及图片,所以要用到取模软件。取模软件有两种: Image2Lcd 和 PCtoLCD2002。这里只针对该套测试程序说明一下取模软件的设置。

PCtoLCD2002 取模软件设置如下:

点阵格式选择<mark>阴码</mark>

取模方式选择逐行式

取模走向选择顺向(高位在前)

输出数制选择十六进制数

自定义格式选择 C51 格式

具体设置方法见如下网页:

http://www.lcdwiki.com/zh/%E3%80%90%E6%95%99%E7%A8%8B%E3%80%91%E4%B8%AD%E8 %8B%B1%E6%96%87%E6%98%BE%E7%A4%BA%E5%8F%96%E6%A8%A1%E8%AE%BE%E7%BD% AE

www.lcdwiki.com

Image2Lcd 取模软件设置如下图所示:

| 输出数据类型:         C语言数组(*.c)         扫描模式:         水平扫描         输出灰度:         16位真彩色         最大宽度和高度         40         值         包含图像头数据 |                             | ٢                  |  |  |
|----------------------------------------------------------------------------------------------------|-----------------------------|--------------------|--|--|
| <ul> <li>字节内蒙素数据5</li> <li>自右至左扫描</li> <li>自底至项扫描</li> <li>高位在前(MSB Fires)</li> </ul>                                                   | 恢复缺省值 ☐ 颜色反转<br>亮度:<br>对比度: | 正常显示               |  |  |
|                                                                                                    | 输出图像调整 256色 4096色 16位彩色 181 | 位彩色 24位彩色 32位彩色 注册 |  |  |
| 制入图像:(40,40) 制出图像:(40,40)                                                                                                    |                             |                    |  |  |

Image2Lcd 软件需要设置为水平、自左向右、自上向下、低位在前扫描方式。